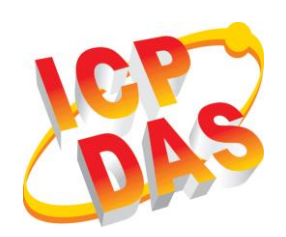

# RTU-140 Quick Start

What's In the Box! In addition to this guide, the package includes the following items:

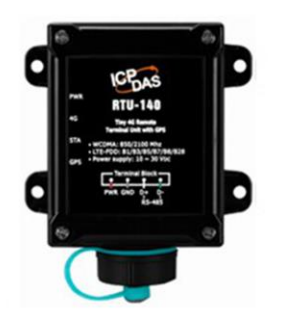

RTU-140

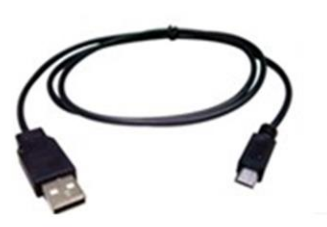

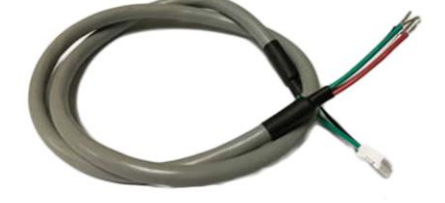

CA-USB12

CA-040450

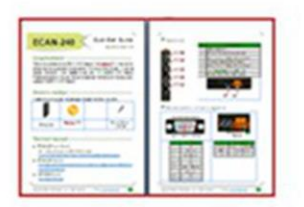

Quick Start

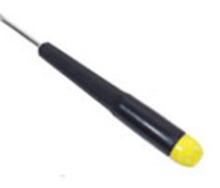

**Screw Driver** 

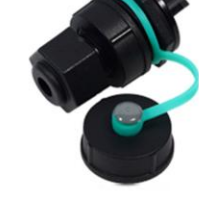

4SASO-0007

# > Appearance and Pin Assignments

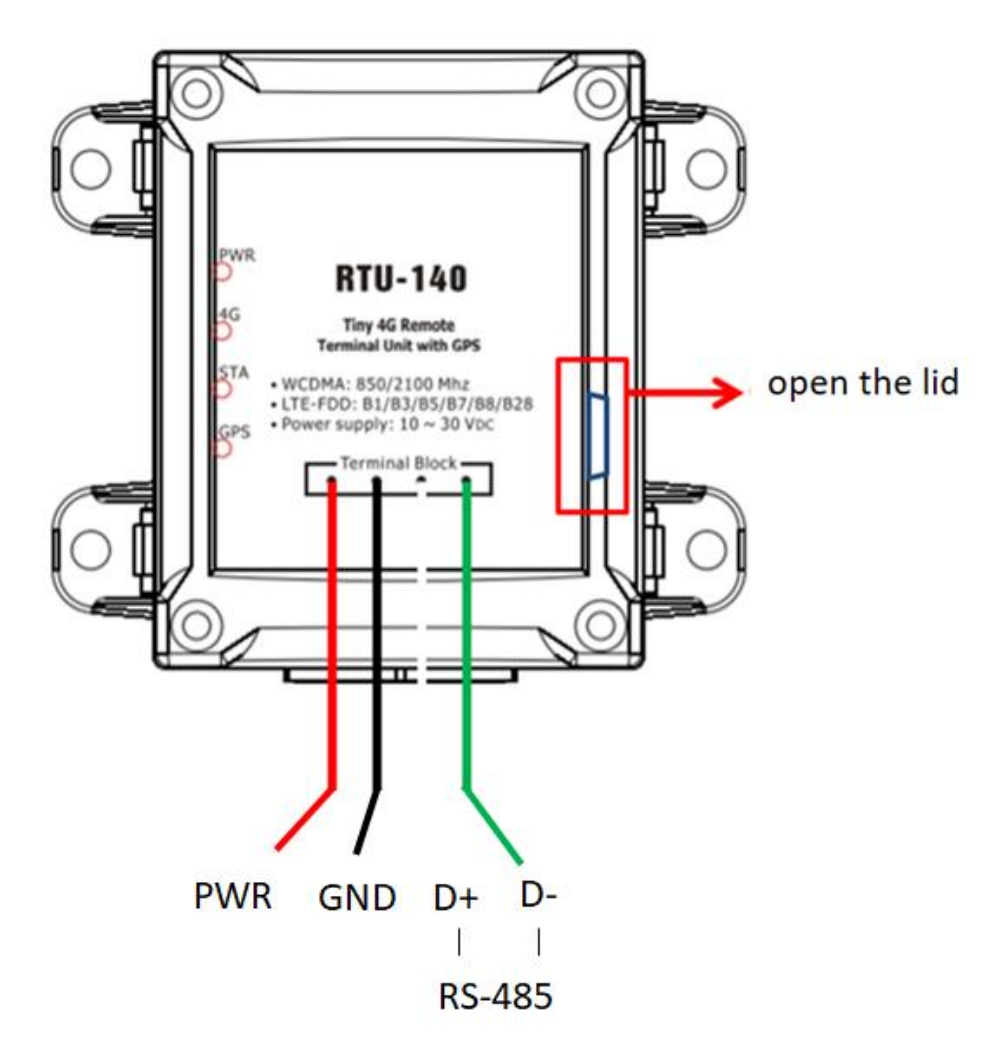

| COM Port and Power Input |           |             |  |
|--------------------------|-----------|-------------|--|
| Pin                      |           | Description |  |
| Power Input :            | Black     | P.GND       |  |
| +10VDC ~<br>+30VDC       | Red       | PWR         |  |
| СОМ                      | Green     | D-          |  |
| <b>RS-485</b>            | White     | D+          |  |
| Utility Port             | Red frame | Micro USB   |  |

### LED indicators

| LED | LED Status                    | LED Description                                   |  |
|-----|-------------------------------|---------------------------------------------------|--|
|     | Hengliang                     | Power supply                                      |  |
| PWR | Flashes every 0.5 seconds     | Battery charging                                  |  |
| 4G  | Hengliang                     | 4G network search                                 |  |
|     | Flashes every 0.2 seconds     | Data transfer / 4G network registration completed |  |
|     | Flashes once                  | 3G network registration                           |  |
|     | every 0.8 seconds             | completed                                         |  |
|     | Not bright                    | Power off or sleep state                          |  |
| STA | Flashes every                 | Pin code error                                    |  |
|     | 0.05 seconds                  |                                                   |  |
|     | Flashes every<br>0.25 seconds | Modem communication                               |  |
|     | Flashes every 0.5<br>seconds  | Modem idle                                        |  |
| GPS | Flash once per                | GPS successfully                                  |  |
|     | second                        | positioned                                        |  |
|     | Hengliang                     | GPS is not yet positioned                         |  |

# Installing the RTU Utiliy

It needs the runtime environment with .NET Framework 2.0 or above to execute the RTU Utility in the PC.

#### Step 1: Get the RTU Utility tool

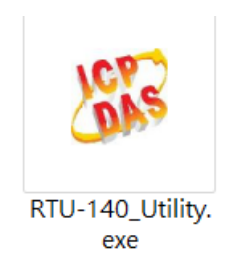

#### Step 2: Follow the prompts to complete the installation > How to use RTU Utility

#### Operation

Before RTU-140 Series Utility is connected to the PC correctly, please confirm these following steps:

1. The STA LED is blanking. There are 2 kinds of blanking in RTU-140.

| STA LED               | Description                                                                              |
|-----------------------|------------------------------------------------------------------------------------------|
| Blanking per 0.25 sec | Modem communication                                                                      |
| Blanking per 0.05 sec | The pin code is wrong. The users need to set PIN/PUK code in the RTU-140 Series Utility. |
| Blanking per 0.5 sec  | Modem idle                                                                               |

2. Confirm the Micro USB connection between RTU-140 and PC is correct. Users can refer to the following figure.

3. During the setting procedure, the external power must be turn on.

Note: If the STA LED is always on, please reset RTU-140.

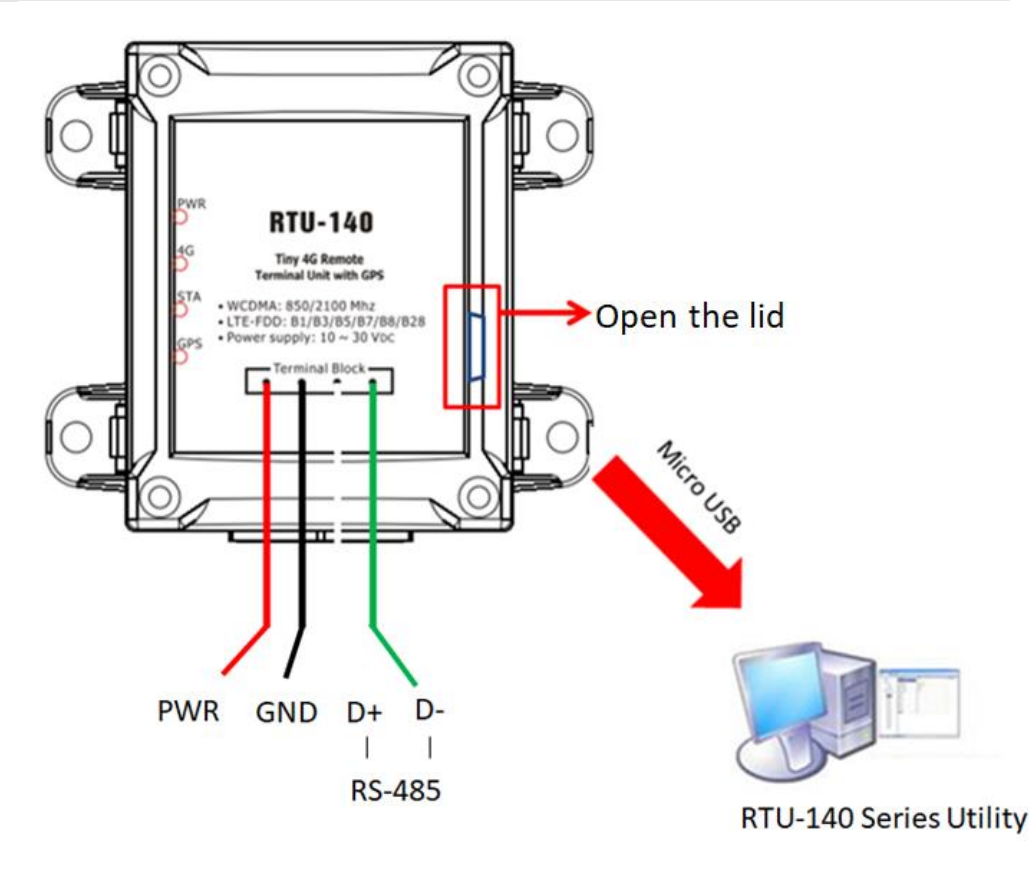

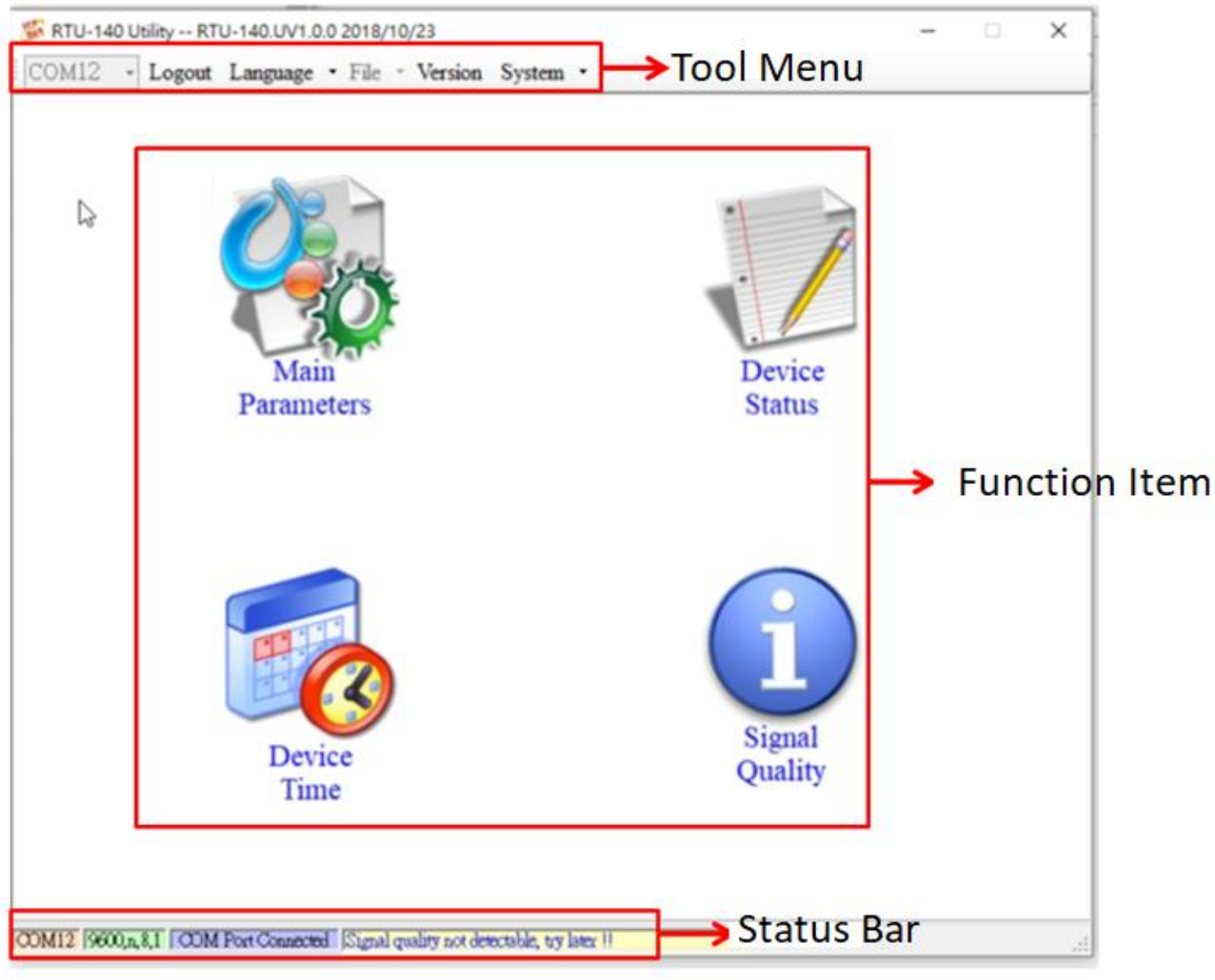

- 1. Tool Menu
- ◆ COM :

Select PC-side COM PORT connected to RTU-140

Login/Logout :

Before you can do anything with the RTU-140, you must log in. After the login is successful, the option will become Logout, and the options in the Utility will allow the operation. If the SMS machine has been reopened or turned off, you must log in again.

#### Language:

RTU-140 Utility interface text selection, currently only supports English

♦ Version :

5

RTU-140 Firmware and Utility version information

System :

Recover to Factory Settings, Restart RTU-140 (Reset RTU-140) and Debug three functions

#### 2. Function Item

- Main Parameter : RTU-140 related settings.
- Device Status: Check SD Card, GPRS and GPS status.
- Device Time :

Query and set the RTU-140 device time.

Signal Quality :

Query the signal strength of the current device.

#### 3. Status Bar

Display information about the operation of the RTU-140 Utility, from left to right, in order

- (1) PC-side COM Port number used by the Utility.
- (2) Transmission parameter setting of COM Port.
- (3) The current connection status of the COM Port.
- (4) The result of each operation, such as the success of the "storage" action.

# Technical Support

 ICP DAS Service : <u>service@icpdas.com</u>
RTU software Website: <u>http://m2m.icpdas.com/RTU-140.html</u>